## Working with Value Lists

Last Modified on 05/09/2019 3:19 pm EDT

System administrators can edit the value lists found throughout aACE. These values can be updated from the System Preferences or from the module detail view:

## Edit a Value List Using System Preferences

1. Navigate to Menu > System Admin > Preferences > Database Management > Edit Value Lists.

| manany Broforoncoc | Database Management                                                                                                    |                                  |                                |                                             |
|--------------------|----------------------------------------------------------------------------------------------------|----------------------------------|--------------------------------|---------------------------------------------|
| y aACE             | Hosted X Enable PSoS                                                                                                    | Demo FMS External Authenticati   | on                             | Edit Value Lists Edit External Data Sources |
| ler Management     | Default Password                                                                                                    | Server IP Address                |                                |                                             |
| Order Entry        | •••••                                                                                                    | 172.31.78.29 Use Current Host IP |                                |                                             |
| illing             |                                                                                                    |                                  |                                |                                             |
| rocurement         | Auto-Update Plugins Check box t                                                                                                    | o load plug-in at startup.       |                                |                                             |
| ulfillment         | Title                                                                                                    | Current Version                  | Title                          | Current Version                             |
| ipping             | XXTroi_File                                                                                                    | 09000100 Test                    |                                |                                             |
| em Preferences     | Troi_File                                                                                                    | 09000101 Test                    |                                |                                             |
| tomation Schedules |                                                                                                    |                                  |                                |                                             |
| lendar             |                                                                                                    |                                  |                                |                                             |
| atabase Management |                                                                                                    |                                  |                                |                                             |
| ocument Management |                                                                                                    |                                  |                                |                                             |
| lenu Options       | Downloads                                                                                                    |                                  | Integrations                   |                                             |
| hipping Setup      | Launcher                                                                                                    |                                  | Enabled Integration            |                                             |
| nits of Measure    |                                                                                                    |                                  | E-Commerce Integ               | ration Open Preferences                     |
| alue Lists         | a de la companya de la companya de la compa |                                  | X Email Integration            | Open Preferences                            |
|                    | aACE 5 fmp12 zin                                                                                                    |                                  | Email Marketing                | Open Preferences                            |
|                    |                                                                                                    |                                  | Salesforce Integrat            | tion Open Preferences                       |
|                    |                                                                                                    |                                  | X Shipping Integration         | Open Preferences                            |
|                    | Printouts                                                                                                    |                                  | Web Timesheets                 | Open Preferences                            |
|                    | Select printout to modify                                                                                                    | ٢                                |                                | v                                           |
|                    |                                                                                                    |                                  |                                |                                             |
|                    | Reset Data                                                                                                    |                                  | Web Service                    |                                             |
|                    | Reset Transaction Data Full Sys                                                                                                    | tem Reset                        | Webservice URL (Do not include | http://)                                    |
|                    |                                                                                                    |                                  | 50.116.50.114/~dev-rest/av     | wss 18/webservice                           |

2. At the Manage Value Lists dialog, locate and select the value list you want to update, then click **Edit**.

| items                          |               | View by: value list name                                                                              |
|--------------------------------|---------------|----------------------------------------------------------------------------------------------------|
| alue List Name                 | Source        | Values                                                                                                |
| _One                           | Custom Values | n1n                                                                                                   |
| _UNIV: Phone Number Formats    | Custom Values | "Do Not Format", "(###) ###-####", "###.###.###", "###-###-####", "###########", "##### #             |
| _UNIV: Times_BusinessHalfHours | Custom Values | "8:00 AM", "8:30 AM", "9:00 AM", "9:30 AM", "10:00 AM", "10:30 AM", "11:00 AM", "11:30 AM", "12:00    |
| _UNIV: Times_FullDayHours      | Custom Values | "12:00 AM", "1:00 AM", "2:00 AM", "3:00 AM", "4:00 AM", "5:00 AM", "6:00 AM", "7:00 AM", "8:00 AM",." |
| CAL: Resources                 | Custom Values | "none", "Truck 1", "Truck 2", "Truck 3", "Truck 4", "Truck 5"                                         |
| CAMP: Tracking Status          | Custom Values | "CAMP Tracking Status 1", "Status 2"                                                                  |
| COM: Credit Card Types         | Custom Values | "Visa", "MasterCard", "Maestro", "American Express", "Discover"                                       |
| COM: Referral Sources          | Custom Values | "WEB KEYWORDS", "BROCHURE", "WEBSITE", "RADIO", "TELEVISION"                                          |
| CON: Primary Phone Types       | Custom Values | "Direct", "Office", "Mobile", "Home"                                                                  |

3. At the Edit Value List dialog, make the desired changes to the custom values.

| 000                                                           | Edit Val         | ue List                                |                                                                                                    |
|---------------------------------------------------------------|------------------|----------------------------------------|----------------------------------------------------------------------------------------------------|
|                                                               |                  |                                        |                                                                                                    |
| Value List Name:                                              | CAL: Resources   |                                        |                                                                                                    |
| Values                                                        |                  |                                        |                                                                                                    |
| ○ Use values from<br>" <undefined>"</undefined>               | field:           | Spec                                   | cify field                                                                                                    |
| 🔵 Use value list fro                                          | om another file: | <unki< th=""><th>nown&gt;</th></unki<> | nown>                                                                                                    |
|                                                               | Value list:      | <unki< th=""><th>nown&gt;</th></unki<> | nown>                                                                                                    |
| 🖸 Use custom valu                                             | Jes              |                                        |                                                                                                    |
| none<br>Truck 1 ¥<br>Truck 2<br>Truck 3<br>Truck 4<br>Truck 5 |                  |                                        | Each value must be separated<br>by a carriage return.<br>Add a divider by entering a<br>hyphen "-" on a line by itself. |
|                                                               |                  |                                        | Cancel OK                                                                                                    |

4. Click **OK** to exit the Edit Value List dialog, then click **OK** again to exit the Manage Value Lists dialog.

## Edit a Value List Using the Module Detail View

- 1. In aACE, navigate to a record of the type that you want to update (e.g. a specific Order record).
- 2. At the detail view, in the footer, click the **Tracking Status** field.

| •                                                           |                                                    | _                      | _                                                          | Orders                                                                                                    |                                                                                                    | _                                                                            | _                  |                                                                                                    |                                     |                                                                     | -                                       |
|-------------------------------------------------------------|----------------------------------------------------|------------------------|------------------------------------------------------------|----------------------------------------------------------------------------------------------------|----------------------------------------------------------------------------------------------------|------------------------------------------------------------------------------|--------------------|----------------------------------------------------------------------------------------------------|-------------------------------------|---------------------------------------------------------------------|-----------------------------------------|
| Record: 3 o                                                 | of 3                                               |                        |                                                            |                                                                                                    |                                                                                                    |                                                                              |                    | New E                                                                                                    | dit 🖉 🛛 Delete 🕽                    | Print •                                                             | Actions                                 |
| Order:                                                      | 50064 S                                            | U Physic               | cs Departi                                                 | ment 03/25/201                                                                                                    | 9                                                                                                    |                                                                              |                    |                                                                                                    |                                     |                                                                     | OPEN (                                  |
| Sales Or                                                    | der Mana                                           | ement                  | Job Costs & App                                            | rovals                                                                                                    |                                                                                                    |                                                                              |                    |                                                                                                    | Notices 🔒                           | Emails                                                              | Docs                                    |
|                                                             |                                                    |                        |                                                            |                                                                                                    |                                                                                                    |                                                                              |                    |                                                                                                    |                                     |                                                                     |                                         |
| ill To                                                      |                                                    |                        | = *                                                        | Ship To                                                                                                    |                                                                                                    | =                                                                            | *                  | Activities                                                                                                    | & Comments                          |                                                                     |                                         |
| Customer (Bill T                                            | ō) >                                               | Contact >              |                                                            | Ship To Company > Use Bill To                                                                                                    | K Ship To Contact >                                                                                                    | >                                                                            |                    |                                                                                                    |                                     |                                                                     |                                         |
| U Physics De                                                | epartment                                          | Grant Harolds          | on                                                         | SU Physics Department                                                                                                    | Grant Haroldso                                                                                                    | n                                                                            |                    |                                                                                                    |                                     |                                                                     |                                         |
| A/R Balance                                                 | e > Credit Available                               | Rate Card >            |                                                            | Delivery Type                                                                                                    | Courier Service                                                                                                    |                                                                              |                    |                                                                                                    |                                     |                                                                     |                                         |
| 320.0                                                       | 00                                                 |                        |                                                            | Ship Together                                                                                                    |                                                                                                    |                                                                              |                    |                                                                                                    |                                     |                                                                     |                                         |
| ales Rep > 0                                                | ustomer PO #                                       | Billing Terms          | Disc %                                                     | Courier Account #                                                                                                    | Shipping Terms                                                                                                    | FOB                                                                          |                    |                                                                                                    |                                     |                                                                     |                                         |
| N                                                           |                                                    | Net 30                 |                                                            |                                                                                                    |                                                                                                    |                                                                              |                    |                                                                                                    |                                     |                                                                     |                                         |
| escription                                                  |                                                    |                        |                                                            | Additional Info                                                                                                    |                                                                                                    |                                                                              |                    |                                                                                                    |                                     |                                                                     |                                         |
| escription<br>rder Items                                    |                                                    |                        |                                                            | Additional Info                                                                                                    |                                                                                                    |                                                                              |                    |                                                                                                    |                                     |                                                                     |                                         |
| escription                                                  | iem Code                                           | Descriptic             | on                                                         | Additional Info                                                                                                    | y BO DS SO                                                                                                    | Unit Price                                                                   | Adjustment         | Extended Price                                                                                                    |                                     | Total Tax                                                           | Profile 💥                               |
| rder Items<br>Une It<br>1 > Ntbk-                           | tern Code<br>011                                   | Descriptio<br>Lab note | on<br>2books / journals                                    | Additional Info Quantit 10                                                                                                    | y BO DS SO                                                                                                    | Unit Price<br>3.50                                                           | Adjustment<br>0.00 | Extended Price<br>3.50                                                                                                | 3                                   | Total Tax<br>50.00 DE                                               | : Profile 🗶<br>F 🛪                      |
| escription rder Items Une It > Ntbk- ales ead >             | rem Code<br>011<br>Acct Manager >                  | Descriptic<br>Lab note | on<br>ebooks / journals<br>*                               | Additional Info Quantit V 100 V Fulfillment Pfmt Priority Start Date                                                                                                    | y BO DS SO                                                                                                    | Unit Price<br>3.50                                                           | Adjustment<br>0.00 | Extended Price<br>3.50<br>Subtotal<br>Adjustment<br>Total                                                             | 3                                   | Total Tax<br>50.00 DE                                               | Profile ¥<br>F ₹                        |
| escription rder Items Une It I > Ntbk- ales eed >           | em Code<br>011<br>Acct Manager >                   | Descriptic<br>Lab note | on<br>abooks / journals<br>**                              | Additional Info Quantit  Quantit  Quantit  Info Info Info Info Info Info Info Inf                                                                                                    | y BO DS SO           D         D           End (Del/very)         04/12/19           Ready         Ready                                                                                                    | Unit Price<br>3.50<br>%<br>bb ><br>for Pickup                                | Adjustment<br>0.00 | Extended Price<br>3.50<br>Subtotal<br>Adjustment<br>Total<br>Shipping<br>Tax DEF                                      | 3<br>3<br>3<br>0.00                 | Total Tax<br>50.00 DE<br>50.00 c.00<br>50.00<br><i>0.00</i><br>0.00 | Profile K<br>F R<br>PSO C<br>Exempt     |
| escription rder Items Une It I > Ntbk- ales ead > ampaign > | em Code<br>011<br>Acct Manager ><br>Type           | Descriptic<br>Lab note | on<br>ebooks / journals<br>x<br>ny ><br>Source             | Additional Info Quantit  Quantit  I I I I I I I I I I I I I I I I I I                                                                                                    | y Bo DS SO<br>End (Delivery)                                                                                                    | Unit Price<br>3.50<br>Job ><br>r for Pickup<br>se                            | Adjustment<br>0.00 | Extended Price<br>3.50<br>Subtotal<br>Adjustment<br>Total<br>Shipping<br>Tax DEF<br>Grand Total                       | 3<br>3<br>3<br>0.00<br>35           | Total Tax<br>50.00 DE<br>50.00 0.00<br>50.00<br>0.00<br>0.00        | Profile 🗱 F 🕅<br>F 🕅<br>PSO 🕑<br>Exempt |
| escription rder Items Une It > Ntbk- ales ampaign >         | rem Code<br>011<br>Acct Manager ><br>Type<br>Sales | Descriptio<br>Lab note | on<br>ebooks / journals<br>x<br>ny ><br>Source<br>Referral | Additional Info Quantit Value Value | y B0 D5 S0<br>D End (Delivery) O4/12/19 Ready For D0 Pedid For D0 Pedid | Unit Price<br>3.50<br>3.50<br>20b ><br>r for Pickup<br>se<br>ng Confirmation | Adjustment<br>0.00 | Extended Price<br>3.50<br>Subtotal<br>Adjustment<br>Total<br>Shipping<br>Tax <i>DEF</i><br>Grand Total<br>Payment Due | 3<br>3<br>3<br>0.00<br>35<br>3<br>3 | Total Tax<br>50.00 DE<br>50.00 0.00<br>0.00 0.00<br>0.00 20.00 2    | Profile 💥<br>F 🕅<br>PSO 🕐<br>Exempt     |

- 3. In the status list, click **Edit**.
- 4. In the Edit Value List dialog, change the tracking statuses as needed, then click **OK**.